# CONDADO DE ORANGE 2021 **RESTRUCTURACIÓN DE DISTRITOS**

## TRAZA LA LÍNEA PARA UNA REPRESENTACIÓN JUSTA E IGUAL

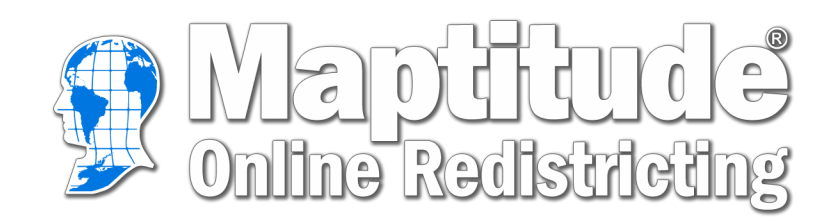

Guía del usuario

### Tabla de Contenidos

| Creare una cuenta                        |
|------------------------------------------|
| Comenzar un plan                         |
| Menú de la barra lateral                 |
| Menú del Mapa                            |
| Mostrar/Ocultar Columnas                 |
| <u>Informes</u> 5                        |
| Integridad del plan6                     |
| Encontrar áreas no asignadas7            |
| Encontrar distritos no contiguos7        |
| Encuentre los distritos de los titulares |
| Encontrar                                |
| <u>Imprimir mapa</u> 9                   |
| Enviar el plan9                          |
| Compartir el plan10                      |
| Someter el plan10                        |
| Barra de herramientas del mapa11         |
| <u>Ventana de opciones</u>               |
| Menú de la caja de herramientas          |
| <u>Ventana de distritos</u>              |
| <u>Ventana de cambios</u>                |
| <u>Términos comunes</u>                  |

#### Crear una cuenta

|                                        | e Redistricting                                                                                                    | Caliper <sup>®</sup> |
|----------------------------------------|----------------------------------------------------------------------------------------------------|----------------------|
| Nombr<br>Mi_N<br>Contra                | Acceda a sus planes de distritos en línea<br>re de usuario<br>ombre_de_Usario<br>seña                                                                                                    |                      |
| Nuevo                                  | ar<br>usuario Olvidó su contraseña   Contáctenos<br>Esta sitio web se puede utilizar en:<br>English Español Português Tiếng Việt<br>한국어 中文<br>© 2021 Caliper Corporation. Maptitude is a<br>Español v | Sugerencias Ayuda    |
| Mantituda                              | nara Rodictribución Floctoral en Línea - Crear ucuario pues                                                                                                    | 10                   |
| Nombre de usuario deseado              | Mi_Nombre_de_Usario                                                                                                    | 0                    |
| Contraseña                             |                                                                                                    |                      |
| Confirmar contraseña                   |                                                                                                    |                      |
| .a contraseña debe tener por lo meno   | s 8 caracteres                                                                                                    |                      |
| Dirección de correo electrónico        |                                                                                                    |                      |
| 3e enviará un enlace a la dirección de | Correo electrónico del usuario para activar la cuenta Verification expired. Check the checkbox again. I'm not a robot I'm not a robot Crear usuario Crear usuario                                     |                      |

Página 1

Figura 1. Inicio de sesión de Maptitude Online

Jsuario existente? Iniciar sesión

Esta sitio web se puede utilizar en: English Español Português Tiếng Việt 한국어 中文 Figura 2. Crear usuario

En el sitio web de maptitude, iniciará sesión con su nombre de usuario existente o seleccionará **Nuevo Usuario** en la parte inferior de la página.

Para crear un nuevo nombre de usuario, complete las casillas de información con su nombre de usuario, contraseña y dirección de correo electrónico deseados.

**Nota:** el nombre de usuario debe ser una palabra y su contraseña debe tener al menos 8 caracteres.

Su nombre de usuario aparecerá en la parte superior de cualquier mapa que imprima o envíe por correo electrónico.

Volverá a la página de inicio de sesión y utilizará el nombre de usuario y la contraseña que acaba de crear.

#### Comenzar un plan

Una vez que haya iniciado sesión, verá la ventana para Administrador del Plan. En esta ventana podrá ver los planes que haya creado.

Para abrir la ventana Administrador de Planes desde el mapa, puede usar la pestaña Mis planes en el menú de la barra lateral (pág. 4).

#### Crear un nuevo plan

Para crear un nuevo plan, seleccionará Nuevo Plan a la derecha.

En esta ventana puede ver el plan proporcionado como punto de partida. Este plan mostrará los distritos de la comisión actual en el condado de Orange con los datos del censo de 2020.

Haga clic en **Crear** para usar el plan seleccionado para comenzar.

Elija un nombre para su nuevo plan. Haga clic en **OK**.

#### Abrir un plan compartido

Para abrir un plan compartido, irá al Administrador del Plan.

Seleccione Nuevo Plan.

Seleccione la pestaña Compartido.

Un plan compartido es un plan que una persona ha compartido con el público como punto de partida para que otros lo editen. Cuando abra un plan compartido, será una copia del plan compartido.

Haga clic en **Crear** para usar el plan compartido seleccionado.

Elija un nombre para su nuevo plan.

Haga clic en OK.

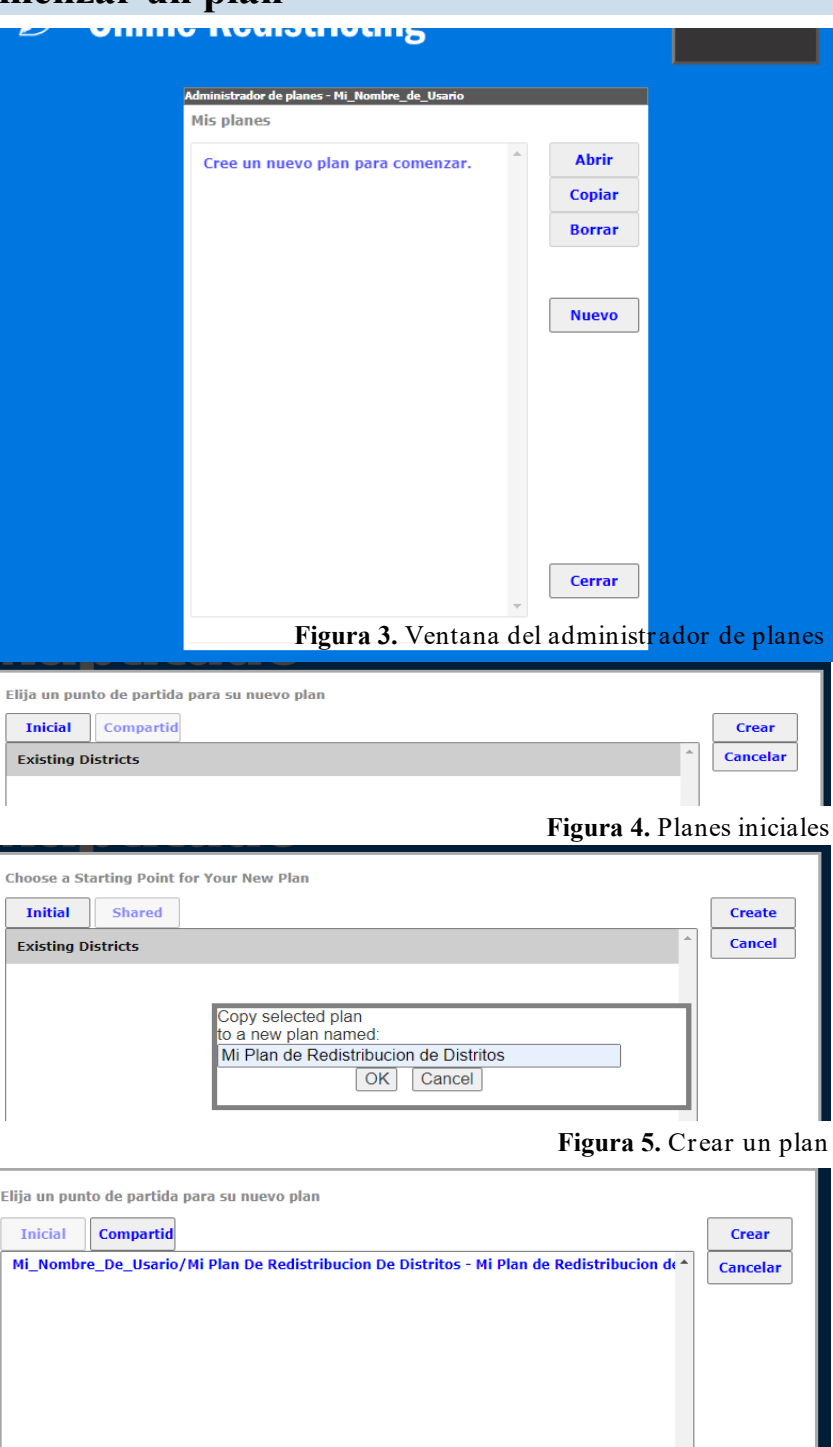

#### Menú de la barra lateral

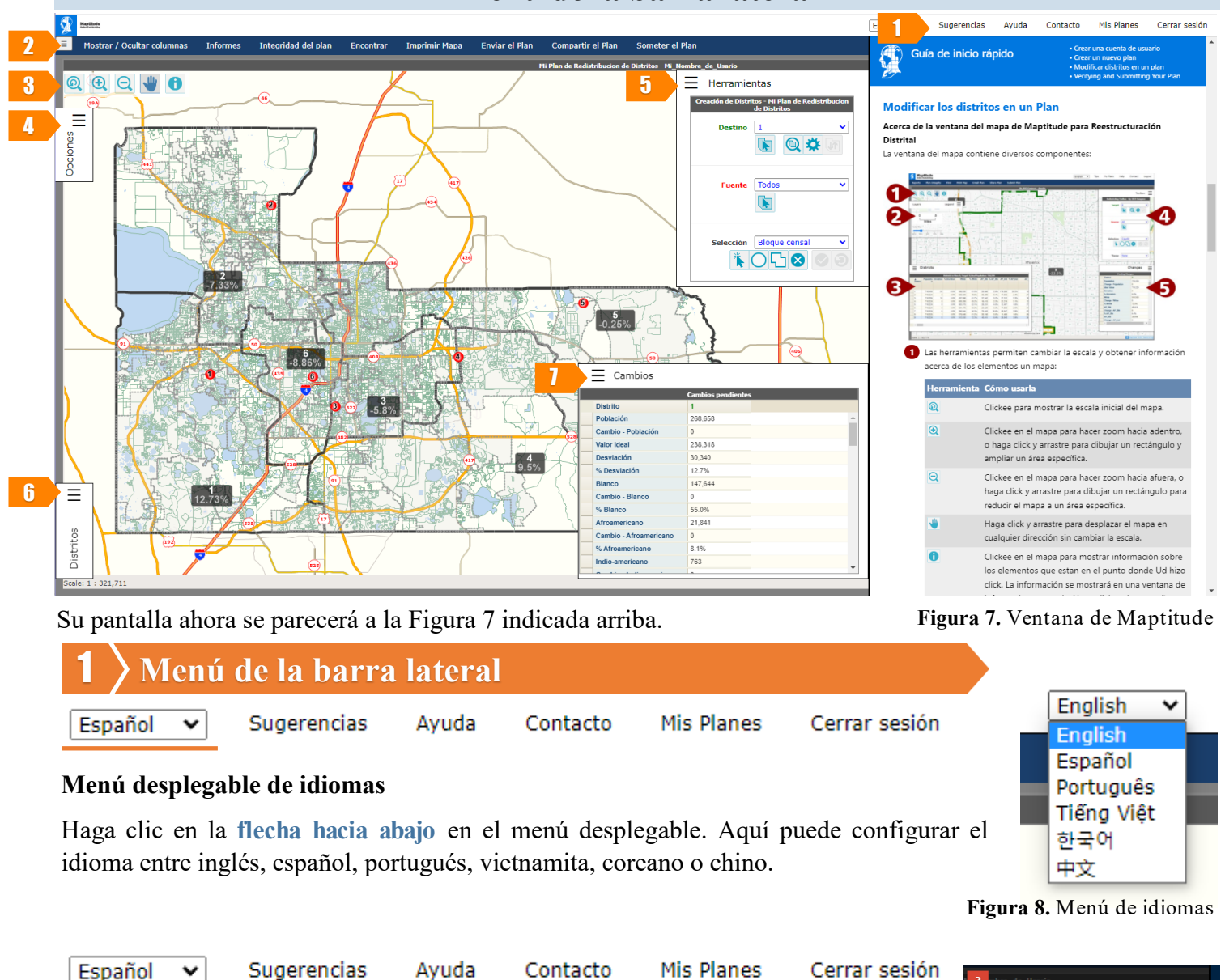

#### Sugerencias

Seleccione la pestaña Sugerencias en la parte superior derecha de la ventana. Le indicará y le guiará a través de algunas de las herramientas que utilizará para modificar distritos.

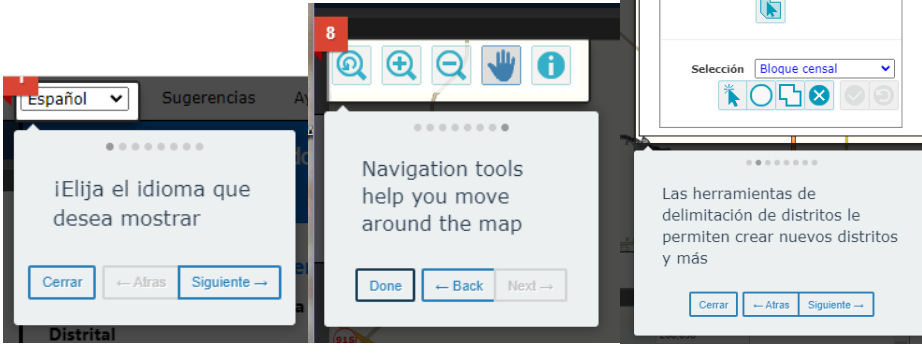

Figura 9. Pestaña de sugerencias

Herramientas

Q 🌣

~

Todos

| Redistribución de distritos en líne<br>Guía del usuario                                                          | a Maptitude Página 4                 |
|----------------------------------------------------------------------------------------------------|--------------------------------------|
| Menú de la barra lateral                                                                                         |                                      |
| Español 🗸 Sugerencias Ayuda Contacto Mis Planes Cerra                                                            | r sesión                             |
| Ayuda - Guía de inicio rápido                                                                                    |                                      |
| A la derecha, se abrirá un panel que muestra la Guía de Inicio Rápido par<br>Inicio Rápido encontrará ayuda con: | a usar Maptitude. En la Guía de      |
| $\Rightarrow$ Creación de una cuenta nueva                                                                       |                                      |
| $\Rightarrow$ Creación de un Nuevo Plan                                                                          |                                      |
| $\Rightarrow$ Modificación de los Distritos en un Plan                                                           |                                      |
| $\Rightarrow$ Verificación y entrega de su Plan                                                                  |                                      |
|                                                                                                    |                                      |
| Español 🗸 Sugerencias Ayuda Contacto Mis Planes Cerra                                                            | r seslón                             |
| Contacto                                                                                                    | Contact us                           |
| Seleccione la pestaña de <b>Contacto</b> .                                                                       | Email: <u>redistricting@ocfl.net</u> |
| del Condade de Orange                                                                                            | Phone: (407) 836-5606                |
| del Condado de Orange.                                                                                           | 1 Hole: (407) 050-5000               |
|                                                                                                    | Figura 10. Información del contacto  |
| Español 🗸 Sugerencias Ayuda Contacto Mis Planes Cerra                                                            | r sesión                             |
| Mis planes                                                                                                    |                                      |
| Seleccione la pestaña Mis planes.                                                                                |                                      |
| Esto lo llevará a la ventana Administrador de Planes. Puede abrir cualquier nuevo.                               | ra de sus planes o comenzar uno      |
|                                                                                                    |                                      |
| Español 🗸 Sugerencias Ayuda Contacto Mis Planes Cerra                                                            | r sesión                             |
| Cerrar sesión                                                                                                    |                                      |
| Esto cerrará la sesión del sitio.                                                                                |                                      |

#### Menú del Mapa

2 Menú del Mapa

Mostrar / Ocultar columnas Informes Integridad del plan Enviar el Plan Encontrar Imprimir Mapa Compartir el Plan Someter el Plan Show/Hide Columns × **Mostrar/Ocultar columnas** Hidden Columns Visible Columns Mostrar/Ocultar Columnas La pestaña le permite [18+\_Pop] [18+\_Wht] [18+\_Blk] [18+\_Ind] [18+\_Asn] personalizar qué datos desea ver en su plan. Black AmIndian Asian Para usar esta herramienta, seleccione una categoría de las Hawaiian Other [2+ Races] 18+\_Hwn] [18+\_Oth] [18+\_2+ Races] [H18+\_Pop] "Columnas ocultas" y use la flecha para moverla a las [Hispanic Origin] "Columnas visibles". Verá las categorías reflejadas en el cuadro Distritos y en el cuadro Cambios.

Figura 11. Mostrar / Ocultar columnas

Página 5

| Mostrar / Ocultar columnas | Informes     | Integridad del plan | Encontrar | Imprimir Mapa | Enviar el Plan | Compartir el Plan | Someter el Plan |
|----------------------------|--------------|---------------------|-----------|---------------|----------------|-------------------|-----------------|
|                            | Resumen de p | población           |           |               |                |                   |                 |

#### Informes

#### Resumen de población

Seleccione la pestaña Informes, seleccione Resumen de población.

Seleccione un grupo demográfico y seleccione la flecha para moverlo a la columna de la derecha.

#### Haga clic en OK.

| Informe resumido de población | n: elija hasta 5 Campos adicionales | Informe resumido de | población: elija hasta 5 Campos adicionales |
|-------------------------------|-------------------------------------|---------------------|---------------------------------------------|
| All Columns                   | Selected Columns                    | All Columns         | Selected Columns                            |
| White -                       | >                                   | AmIndian            | •> White •                                  |
| Black                         | <                                   | Asian               | < Black                                     |
| AmIndian                      |                                     | Hawaiian            | [18+_Pop]                                   |
| Asian                         |                                     | Other               | [18+_Wht]                                   |
| Hawaiian                      |                                     | [2+ Races]          | [18+_Blk]                                   |
| Other                         |                                     | [Hispanic Origin]   |                                             |
| [2+ Races]                    |                                     | [18+_Ind]           |                                             |
| [Hispanic Origin]             |                                     | [18+_Asn]           |                                             |
| [18+_Pop]                     |                                     | [18+_Hwn]           |                                             |
| [18+_Wht]                     |                                     | [18+_Oth]           |                                             |
| [18+_Blk]                     |                                     | [18+_2+ Races]      |                                             |
| · · · ·                       | *                                   |                     | ▼▼                                          |
|                               | OK Cancel                           |                     | OK Cancel                                   |

Figura 12. Seleccionar campos para ver en el Informe resumido de población

Página 6

#### Menú del Mapa

#### Resumen del informe (continuación)

Una vez que haya hecho clic en OK, el informe aparecerá en una ventana que muestra los campos que seleccionó y sus estadísticas.

Puede descargar este resumen del informe como un archivo PDF haciendo clic en el ícono de descarga en la esquina superior derecha

Figura 13. Informe de resumen de población

| User:                            |                                                               |                                      |                      |         |         |           |           |           |          |
|----------------------------------|---------------------------------------------------------------|--------------------------------------|----------------------|---------|---------|-----------|-----------|-----------|----------|
| Plan Name: N<br>Plan Type: C     | Mi_Nombre_de_Usa<br>Mi Plan de Redistrit<br>County Commissior | rio<br>oucion de Dist<br>o Districts | ritos                |         |         |           |           |           |          |
| Popula                           | tion Sumn                                                     | nary                                 |                      |         |         |           |           |           |          |
| Monday, Oct                      | ober 4, 2021                                                  |                                      |                      |         |         |           |           |           | 11:48 AM |
| District                         | Population                                                    | Deviation                            | % Devn.              | White   | Black   | [18+-Pop] | [18+-Wht] | [18+-Blk] |          |
| 1                                | 268,658                                                       | 30,340                               | 12.73%               | 147,644 | 21,841  | 205,818   | 116,823   | 16,505    |          |
| 2                                | 220,861                                                       | -17,457                              | -7.33%               | 87,222  | 72,390  | 168,214   | 71,412    | 52,264    |          |
| 3                                | 224,504                                                       | -13,814                              | -5.80%               | 101,156 | 22,281  | 178,729   | 84,238    | 16,844    |          |
| 4                                | 260,955                                                       | 22,637                               | 9.50%                | 103,076 | 28,373  | 197,877   | 79,799    | 21,250    |          |
| 5                                | 237,724                                                       | -594                                 | -0.25%               | 150,477 | 21,170  | 200,704   | 130,333   | 17,272    |          |
| 6                                | 217,206                                                       | -21,112                              | -8.86%               | 40,214  | 110,972 | 164,456   | 33,861    | 80,222    |          |
| Total Popula<br>Ideal District P | tion:<br>Population:                                          |                                      | 1,429,908<br>238,318 |         |         |           |           |           |          |
| Summary S                        | tatistics:                                                    |                                      |                      |         |         |           |           |           |          |
| Population Ra                    | ange:                                                         |                                      | 217,206 to 268,6     | 58      |         |           |           |           |          |
| Ratio Range:                     |                                                               |                                      | 0.24                 |         |         |           |           |           |          |
| Absolute Ran                     | ge:                                                           |                                      | -21,112 to 30,34     | D       |         |           |           |           |          |
| Absolute Ove                     | rall Range:                                                   |                                      | 51,452               |         |         |           |           |           |          |
| Relative Rang                    | e:                                                            |                                      | -8.00% to 12.739     | 6       |         |           |           |           |          |
| Relative Over                    | all Range:                                                    |                                      | 21.59%               |         |         |           |           |           |          |
| Absolute Mea                     | an Deviation:                                                 |                                      | 17,659.00            |         |         |           |           |           |          |
| Relative Mean                    | n Deviation:                                                  |                                      | 7.41%                |         |         |           |           |           |          |

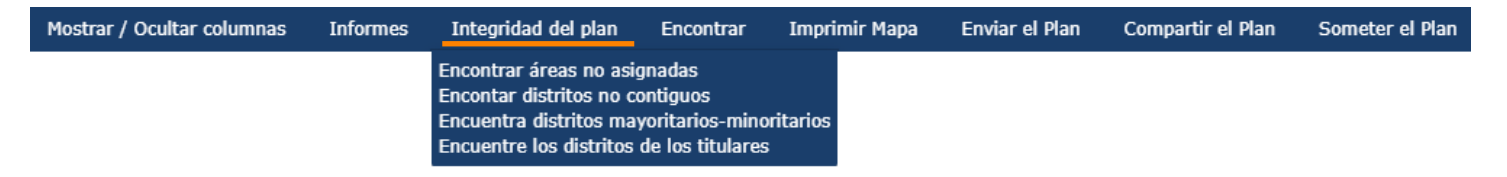

#### Integridad del plan

La pestaña Integridad del Plan incluye herramientas que ayudarán a garantizar que su plan de redistribución de distritos cumpla con los requisitos legales.

Estas herramientas son útiles para identificar las áreas que debe revisar.

#### Menú del Mapa

#### Integridad del plan (continuación)

#### Encontrar áreas no asignadas

La herramienta Encontrar áreas no asignadas ejecuta una verificación para encontrar bloques censales que no estén asignados a un distrito.

Lo más probable es que no necesite esta herramienta. Los mapas están configurados de tal manera que no debería ser posible crear un área sin asignar.

#### Encontrar distritos no contiguos

La herramienta Encontrar distritos no contiguos ejecutará una verificación para encontrar áreas de un distrito que no cumplan con el requisito legal de estar contiguo.

La Corte Suprema de Florida ha definido "contiguo" como estar en contacto real: tocar a lo largo de un límite o un punto.

En el caso de que un distrito no sea contiguo, una ventana emergente mostrará una lista de las áreas por distrito, número de área y millas cuadradas del área.

Seleccione una de las áreas y use el ícono de la lupa para hacer zoom a esa ubicación. Luego usará su caja de herramientas para revisar que sus bloques cumplan con el requisito de contigüidad.

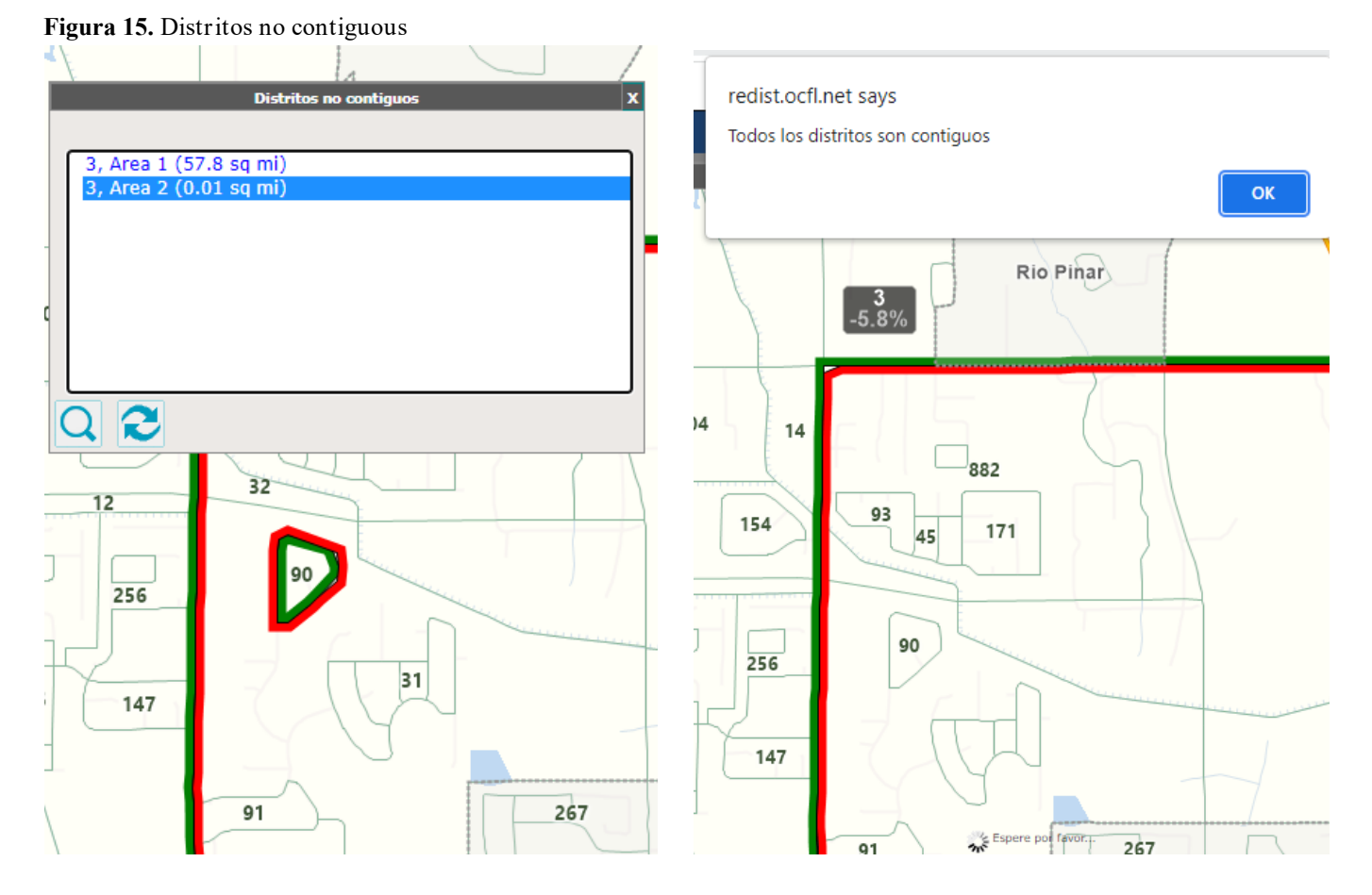

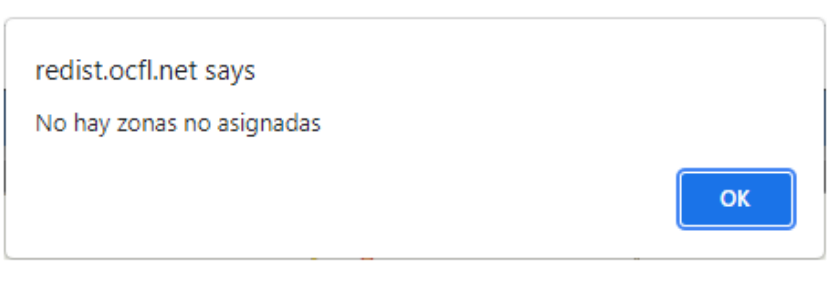

Figura 14. Ventana emergente: No hay zonas no asignadas

#### Menú del Mapa

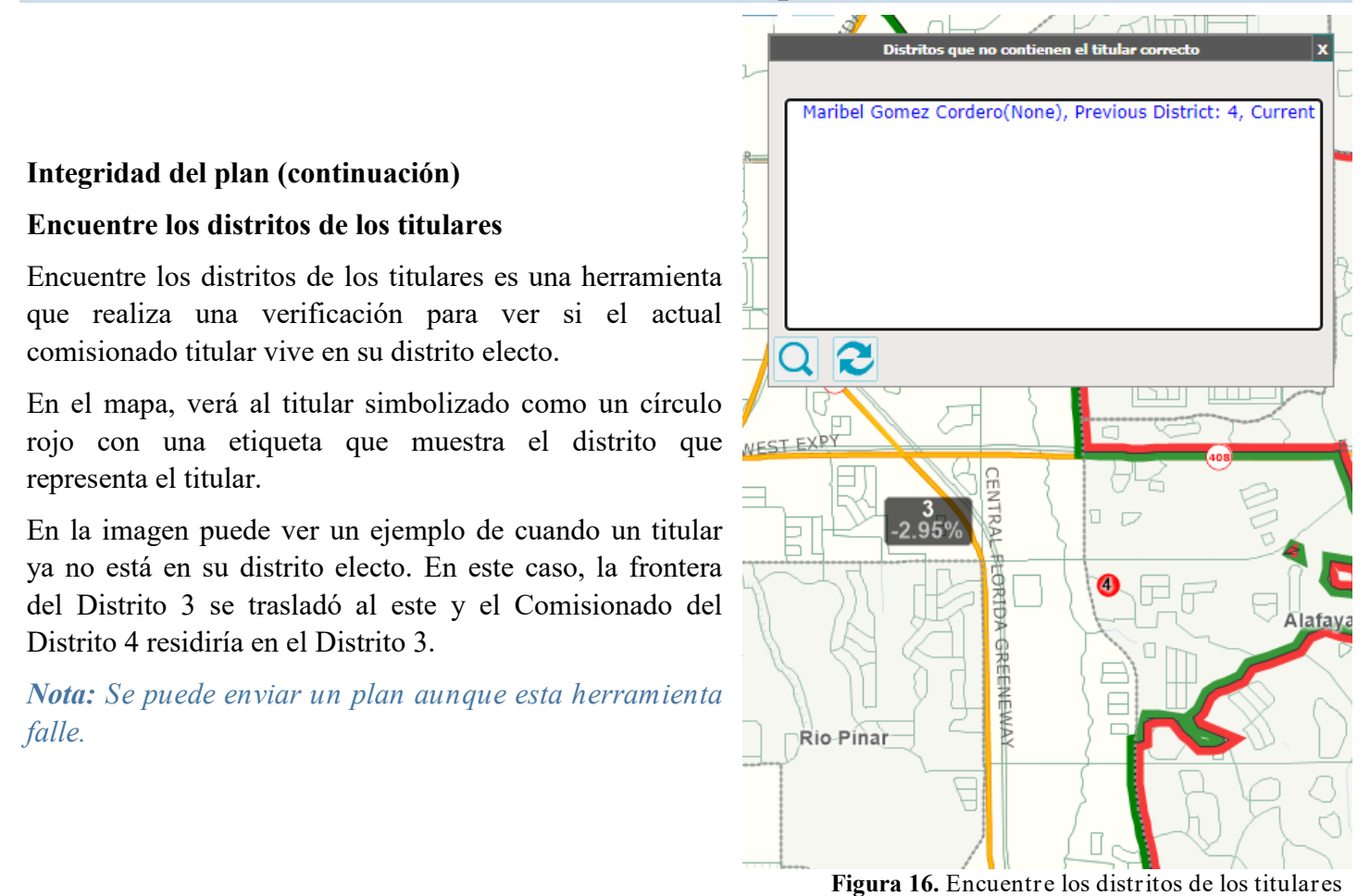

Mostrar / Ocultar columnas Informes Integridad del plan Encontrar Imprimir Mapa Enviar el Plan Compartir el Plan Someter el Plan

#### Encontrar

Esta pestaña abrirá una ventana que le permitirá buscar una dirección o distrito específico.

Ingrese una dirección que le gustaría ver y haga clic en Buscar. El mapa se acercará a esa dirección y la marcará en un mapa con un blanco en rojo.

| 0         | Encontrar un     | a ubicación en el mapa | ()<br>() | c  |            |           |     |
|-----------|------------------|------------------------|----------|----|------------|-----------|-----|
| Dirección | Dirección        | 201 S Rosalind Ave     |          | Or | rlando     | 56        |     |
| Distrito  | Ciudad           | Orlando                |          |    | ۲          | 5         |     |
|           | Código<br>postal | 32801                  | Buscar   |    | 5 20       | -0.23 //  | 335 |
|           | m m              |                        |          |    | OSALIND-AV | BERTY AVE | 15  |

Figura 17. Encontrar una ubicación en el mapa

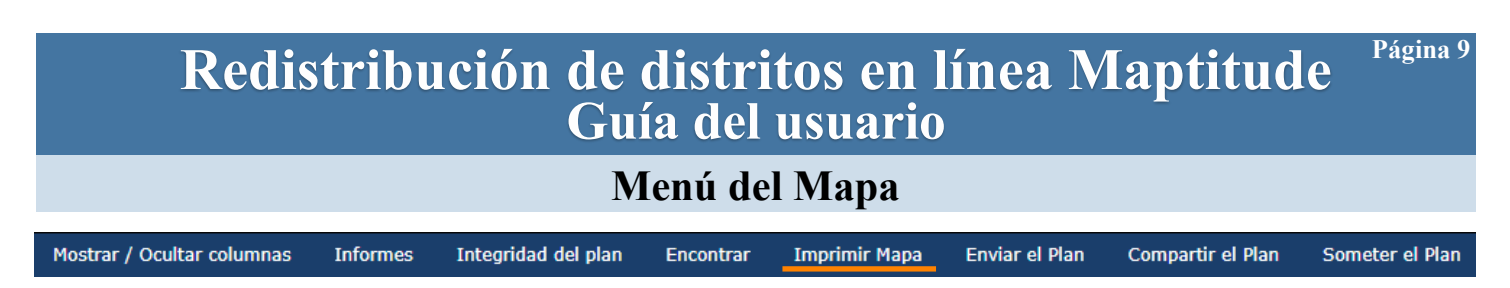

#### **Imprimir Mapa**

Esta pestaña abrirá una ventana para imprimir.

La escala y la vista en su ventana del mapa serán la escala y la vista en el mapa de impresión.

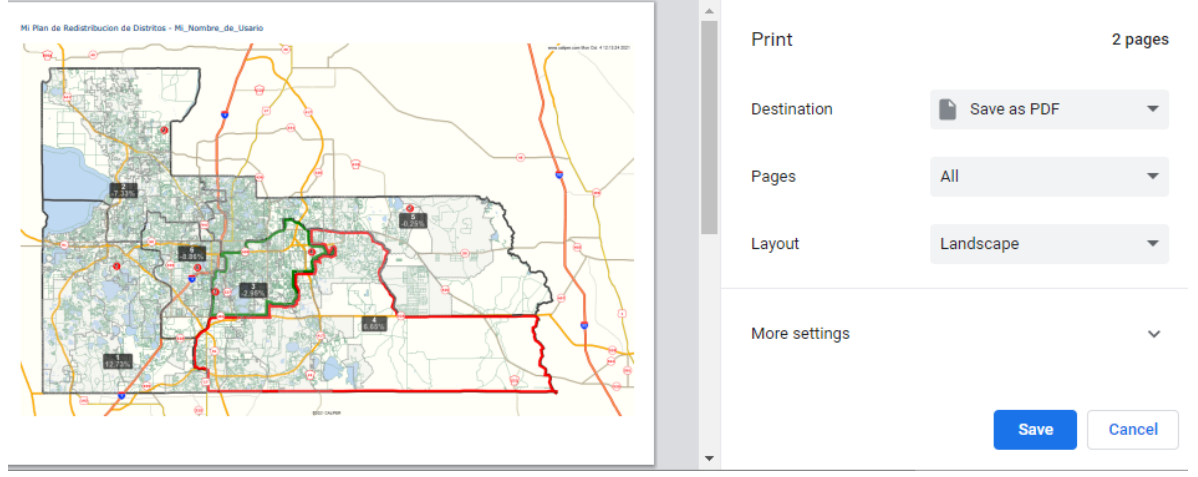

Figura 18. Ventana para imprimir mapa

#### Mostrar / Ocultar columnas Someter el Plan Informes Integridad del plan Encontrar Imprimir Mapa Enviar el Plan Compartir el Plan Enviar plan vía email Enviar el Plan Asunto: Mi Plan de Redistribucion de Distritos Esta pestaña permite que un Mensaje usuario envíe directamente Agregar archivo geográfico:<mark>√</mark>ESRI Shapefile un plan a otros. Archivo del Plan de Maptitude para Redistribución Electoral Enviar un plan por correo Send Cancel electrónico sustituye no enviar un plan bajo la pestaña Enviar Plan. Enviar un plan por correo electrónico no garantiza que el plan cumpla con los requisitos legales ni realice verificaciones automáticas, 12.73% como cuando se envía un plan. CODE CALIFIER Districts Population Deviation % Deviation White % White Black % Black AmIndian % AmIndian Asian 268.658 12.73 -7.33 -2.95 147,644 87,222 103,659 100,573 21,841 72,390 23,087 27,567 23,527 7,565 8,265 30.340 54.96 8.13 763 0.28 39.49 44.82 39.57 220,861 -17,457 32.78 0.53 1,180 1,467 254,162 15,844 6.65 10.85 1.058 0.42 18,942 -0.25 63.30 18.51 21,170 110,972 13,571 6,478 237,724 -594 150,477 8.91 864 217,206 -21,112 40.214 51.09 996 0.46

Figura 19. Ventana para enviar plan via email

### Redistribución de distritos en línea Maptitude <sup>Página 10</sup> Guía del usuario

#### Menú del Mapa

| Mostrar / Ocultar columnas Informes                                                                                                    | Integridad del plan                                                                        | Encontrar                                                                                                    | Imprimir Mapa                                 | a Enviar el Plan                                                 | Compartir el Plan                                            | Someter el Plan                  |
|----------------------------------------------------------------------------------------------------|--------------------------------------------------------------------------------------------|----------------------------------------------------------------------------------------------------|-----------------------------------------------|------------------------------------------------------------------|--------------------------------------------------------------|----------------------------------|
| Compartir el Plan                                                                                                    |                                                                                            |                                                                                                    | Ingr                                          | ese un nombre pa                                                 | ara su plan compar                                           | tido                             |
| Esta pestaña permite que un u<br>que cualquier persona en el pú<br>como punto de partida para su p                                                                             | suario comparta<br>iblico pueda cop<br>propio plan.                                        | su mapa p<br>iarlo y us                                                                                                    | para Mi P<br>arlo<br>Figura                   | lan Compartido<br>ОК<br>20. Ingrese un n                         | Cancelar<br>ombre para su pl                                 | an compartido                    |
| Seleccione Compartir el Plan. l                                                                                                    | Póngale nombre a                                                                           | a su plan.                                                                                                    | re                                            | edist.ocfl.net says                                              |                                                              |                                  |
| Verá una ventana emergente compartido para que otros lo us                                                                                                    | que confirma c                                                                             | jue su pla                                                                                                    | an fue                                        | e ha almacenado una cop<br>ueden elegirlo como pun               | ia de su plan en el servidor<br>to de partida para crear pla | . Otros usuarios<br>.nes nuevos. |
| Vea la <u>página 2</u> para Abrir un p                                                                                                    | olan compartido.                                                                           |                                                                                                    |                                               |                                                                  |                                                              | ОК                               |
|                                                                                                    | ]                                                                                          | Figura 21. Y                                                                                                    | Ventana eme                                   | ergente de confir                                                | mación para com                                              | partir un plan                   |
| Mostrar / Ocultar columnas Informes                                                                                                    | Integridad del plan                                                                        | Encontrar                                                                                                    | Imprimir Mapa                                 | e Enviar el Plan                                                 | Compartir el Plan                                            | Someter el Plan                  |
| Someter el Plan<br>Esta pestaña permite al usua<br>Condado de Orange para su rev                                                                                               | ario enviar su j<br>visión.                                                                | plan al                                                                                                    | redist.ocfl<br>Se ha almac<br>pueden ele      | net says<br>enado una copia de s<br>girlo como punto de p        | u plan en el servidor. O<br>partida para crear planes        | tros usuarios<br>s nuevos.       |
| Antes de que se envíe un<br>verificaciones automáticas par<br>cumpla con los requisitos les<br>desviación porcentual + -10%.                                                   | n plan, se eje<br>a garantizar que<br>gales de contigü                                     | cutarán<br>el plan<br>iidad y                                                                                                    | Figura 2                                      | <b>22.</b> Controles aut                                         | omatizados para                                              | ок<br>enviar un plan             |
| Si su plan falla en cualo<br>controles, no se enviará. Ve<br>emergente que le dirá qué ha<br>revisar su plan.<br>Cuando su plan pase todos los<br>un cuadro que solicita una d | uiera de esos<br>rá una ventana<br>fallado y podrá<br>s controles, verá<br>escripción y su | Proporcione una d<br>aproximadamente .<br>Proporcione inforr<br>Su nombre:<br>Apellido:<br>Dirección:<br>Ciudad y estado:<br>Código postal:<br>Teléfono: | 250 palabras restante<br>mación de contacto p | ropuesto, preferiblemente (<br>s<br>vara permitir un seguimiento | o si se identifica algún problen                             | na con su plan:                  |
| información de contacto.                                                                                                    |                                                                                            | Correo electrónico                                                                                                    | D:                                            | OK Cancel                                                        |                                                              |                                  |
| Una vez que seleccione OK, s enviado.                                                                                                    | u plan será<br>Figu                                                                        | <b>ra 23.</b> Prop                                                                                                    | orcionar un                                   | a descripción de                                                 | l plan y informaci                                           | ón de contacto                   |
| TENGA EN CUENTA: SU PI<br>ASESOR DE REDISTRIBUCI<br>sistema para que el personal de                                                                                            | LAN NO HA SII<br>ÓN. Enviar su pl<br>l condado pueda i                                     | DO ENVIA<br>an a travé<br>recuperari                                                                                                    | ADO PAR<br>és de la apli<br>lo a pedido       | A LA CONSII<br>icación web Ma<br>de los miembro                  | DERACIÓN DE<br>aptitude solo lo<br>os del comité.            | L COMITÉ<br>ingresa en el        |
| rara que su plan presentado                                                                                                    | se presente an                                                                             | te el Com                                                                                                    | nte Asesol                                    | ae Registrid                                                     | SOLO LOS DI                                                  | ANES OUE                         |

Para que su plan presentado se presente ante el Comité Asesor de Redistribución de Distritos para su consideración, debe tener un Miembro del Comité que patrocine su plan presentado. SOLO LOS PLANES QUE HAN SIDO PATROCINADOS POR UN MIEMBRO DEL COMITÉ SERÁN CONSIDERADOS POR EL COMITÉ ASESOR DE REDISTRIBUCIÓN.

Por favor consulte el siguiente sitio web: Redistricting 2021, para obtener información sobre cómo obtener el patrocinio de un miembro del comité para su plan. NO HAY GARANTÍA DE QUE SU PLAN SERÁ PATROCINADO. La decisión de patrocinar planes creados por el público se deja a la entera discreción de cada Miembro del Comité individual.

### Redistribución de distritos en línea Maptitude <sup>Página 11</sup> Guía del usuario

#### Barra de herramientas del mapa, ventana de opciones y menú de la caja de herramientas

**Barra de herramientas del mapa** 

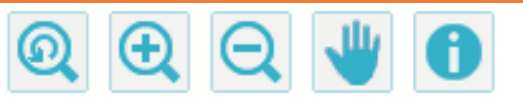

- Rega clic para mostrar la escala del mapa inicial
- Haga clic para acercar el mapa o arrastre y cree una ventana para acercar esa área
- 🔍 Haga clic para alejar el mapa o arrastre y cree una ventana para alejar esa área
- Haga clic y arrastre para desplazarse por el mapa en cualquier dirección sin cambiar la escala o seleccionar elementos
- Haga clic en el mapa para ver una ventana emergente de datos para diferentes capas

### 4 > Ventana de Opciones

Esta ventana le permite establecer algunas Capas configuraciones de capas en su mapa.

Usted puede controlar el tamaño de la etiqueta y ver una escala dinámica y una leyenda para su mapa.

#### Seleccione Capas.

Puede activar y desactivar capas en el mapa.

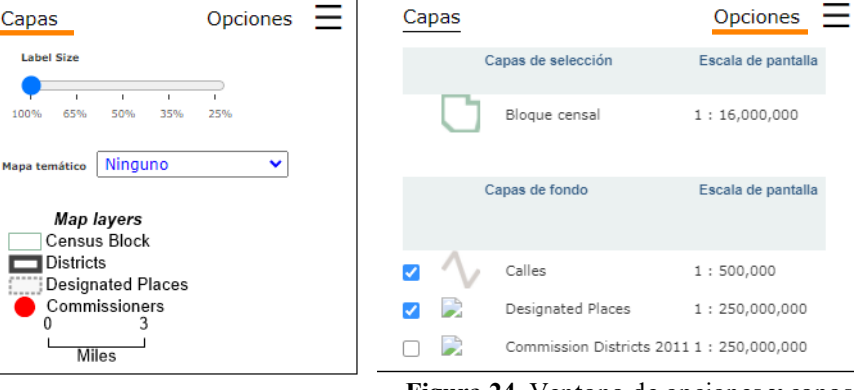

Figura 24. Ventana de opciones y capas

### **5** Menú de la caja de herramientas

Esta ventana es la que usará para modificar distritos.

El distrito de **Destino** es el distrito al que desea agregar.

El distrito de Fuente es el distrito del que desea restar.

Seleccionar o anular la selección de un solo bloque censel

- Seleccionar por círculo
- 🕤 Seleccionar por polígono
- S Cancelar selección

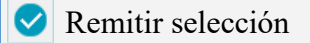

Deshacer

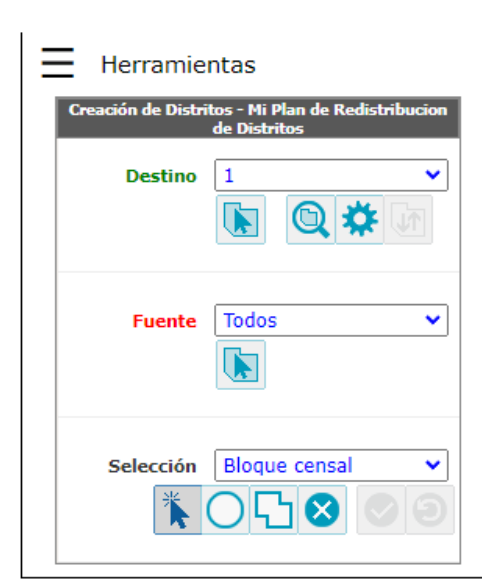

### Redistribución de distritos en línea Maptitude <sup>Página 12</sup> Guía del usuario

#### Ventanas de distritos y cambios

### **6 Ventana de Distritos**

|          |           |            |              |         |          |                   |                        |                     |                         |          |            |          |            | Distritos | Ξ |
|----------|-----------|------------|--------------|---------|----------|-------------------|------------------------|---------------------|-------------------------|----------|------------|----------|------------|-----------|---|
|          |           |            |              |         | Dist     | ritos en el plan: | 6; Destino: 6; Po      | blación ideal: 2    | 238,318                 |          |            |          |            |           |   |
| Distrito | Población | Desviación | % Desviación | Blanco  | % Blanco | Afroamerican<br>o | %<br>Afroamerican<br>0 | Indio-<br>americano | %<br>Indioamerican<br>o | Asiático | % Asiático | Hawaiano | % Hawaiano | Otros     |   |
| 1        | 268,658   | 30,340     | 12.7%        | 147,644 | 55.0%    | 21,841            | 8.1%                   | 763                 | 0.3%                    | 23,527   | 8.8%       | 310      | 0.1%       | 23,695    |   |
| 2        | 220,861   | -17,457    | -7.3%        | 87,222  | 39.5%    | 72,390            | 32.8%                  | 1,180               | 0.5%                    | 7,565    | 3.4%       | 153      | 0.1%       | 22,303    |   |
| 3        | 231,297   | -7,021     | -2.9%        | 103,659 | 44.8%    | 23,087            | 10.%                   | 1,467               | 0.6%                    | 8,265    | 3.6%       | 232      | 0.1%       | 42,831    |   |
| 4        | 254,162   | 15,844     | 6.6%         | 100,573 | 39.6%    | 27,567            | 10.8%                  | 1,058               | 0.4%                    | 18,942   | 7.5%       | 306      | 0.1%       | 39,606    |   |
| 5        | 237,724   | -594       | -0.2%        | 150,477 | 63.3%    | 21,170            | 8.9%                   | 864                 | 0.4%                    | 13,571   | 5.7%       | 210      | 0.1%       | 16,888    |   |
| 6        | 217,206   | -21,112    | -8.9%        | 40,214  | 18.5%    | 110,972           | 51.1%                  | 996                 | 0.5%                    | 6,478    | 3.0%       | 206      | 0.1%       | 26,581    |   |
| 4        |           |            |              |         |          |                   |                        |                     |                         |          |            |          |            |           |   |

Figura 26. Ventana de distritos en el plan

La Ventana de Distritos abrirá una tabla que muestra los Distritos en su plan y resume las poblaciones en ese distrito.

Para cambiar los campos que ve en la ventana Distritos, consulte la página 5 de la guía.

### **7 )** Ventana de cambios

Al editar sus distritos, la ventana de Cambios le permite ver los cambios que está proponiendo hacer antes de que esos cambios se confirmen en el mapa.

|                          |         | Cam     | ios pendientes |   |
|--------------------------|---------|---------|----------------|---|
| Distrito                 | 3       | 4       |                | 1 |
| Población                | 233,314 | 252,145 |                |   |
| Cambio - Población       | 2,017   | -2,017  |                |   |
| Valor Ideal              | 238,318 | 238,318 |                |   |
| Desviación               | -5,004  | 13,827  |                |   |
| % Desviación             | -2.1%   | 5.8%    |                |   |
| Blanco                   | 104,552 | 99,680  |                |   |
| Cambio - Blanco          | 893     | -893    |                |   |
| % Blanco                 | 44.8%   | 39.5%   |                |   |
| Afroamericano            | 23,245  | 27,409  |                |   |
| Cambio - Afroamericano   | 158     | -158    |                |   |
| % Afroamericano          | 10.%    | 10.9%   |                |   |
| Indio-americano          | 1,476   | 1,049   |                |   |
| Cambio - Indio-americano | 9       | -9      |                |   |

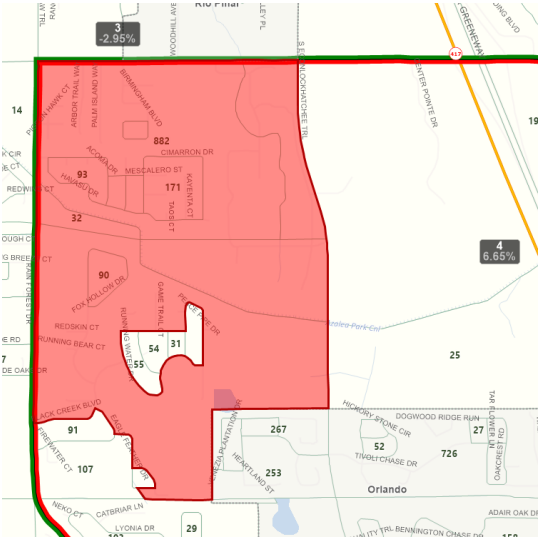

**Figura 27.** Ventana de cambios pendientes mostrando cambios a la derecha

### Redistribución de distritos en línea Maptitude <sup>Página 13</sup> Guía del usuario

#### Términos Comunes

**Contiguo** como lo define la Corte Suprema de Florida como en contacto real, tocando a lo largo de un límite o punto.

- Un distrito carece de contigüidad cuando una parte está aislada del resto por el territorio de otro distrito o cuando las tierras se tocan mutuamente solo en una esquina o ángulo recto común.
- La presencia de una masa de agua sin un puente de conexión en un distrito, incluso si requiere viajar por tierra fuera del distrito para llegar a otras partes del distrito, no viola el estándar de la Corte Suprema de Florida para determinar la contigüidad.

**El tamaño ideal del distrito** se determina dividiendo su población total (no la población en edad de votar) por los seis (6) distritos de la comisión requeridos por la Sección 202 de la Carta Orgánica del Condado de Orange.

Cómo calcular la desviación del distrito del tamaño ideal del distrito:

- **Desviación absoluta**: reste el tamaño de distrito ideal de la población de un distrito para obtener la desviación absoluta de ese distrito.
- **Desviación relativa**: Divida la desviación absoluta de un distrito por el tamaño ideal del distrito y multiplique por 100 (para obtener el porcentaje).
- Desviación media relativa: Promedio de los valores absolutos de las desviaciones relativas de todos los distritos.
- Desviación máxima: sume los valores absolutos de las desviaciones relativas de los distritos más grandes y más pequeños.

**Nota:** El resultado de estos cálculos por plan de redistribución de distritos propuesto será generado por el software que utilizará el Comité.

La redistribución de distritos es el proceso de volver a trazar los límites geográficos de los distritos a partir de los cuales se eligen los funcionarios públicos con el propósito principal de reequilibrar la población entre dichos distritos según los datos de población proporcionados por la Oficina del Censo de los Estados Unidos después de cada censo decenal.